# HD hlas Presence Chat Yealink T56A A T58A

#### pracovní místo stnost Jednoduché volán

Mobilita 5

#### Než začnete telefon používat

Inocená

Obsazenosti linky

Chat Sdílené

<sup>šovat</sup> Video hovo

Balíček s IP konferenčním telefonem, který jste od nás obdrželi, obsahuje: IP telefon, telefonní sluchátko, kabel ke sluchátku, ethernetový kabel (2m), stojánek, návod ke snadné instalaci. napájecí adaptér (volitelně). Ethernetovým kabelem zdířku propojte "Internet" na telefonu s Vaší počítačovou sítí, nebo přímo k zařízení zajišťujícímu připojení k internetu (ADSL modem/router, kabelový modem apod.). Pokud máte připoien k internetu jen jeden počítač, znamená to, že odpojíte ethernetový (LAN) kabel od síťové karty počítače a připojte ho do zdířky "Internet" na telefonu. Telefon má vestavěné napájení pomocí ethernetového kabelu (PoE). Pokud Váš switch podporuje PoE, nemusíte k telefonu připojovat žádný další napájecí adaptér telefon fungovat. а bude

### PŘIHLÁŠENÍ DO TEAMS PHONE

Nejprve se v novém telefonu zobrazí výzva pro vybrání jazyka a časového pásma, tuto volbu je následně nutné potvrdit "fajfkou" v pravém horním rohu obrazovky. Následně se zobrazí obrazovka s přihlášením, kde je nutné kliknout na modrý odkaz v dolní části obrazovky, poté se můžete přihlásit ke svému online účtu Microsoft, který obsahuje vaši přihlašovací adresu a heslo.

#### **O TOMTO ÚKOLU**

při přihlášení můžete zvolit osobní režim, nebo sdílený režim:

Osobní režim: Váš telefon se nachází ve vaší kanceláři jako váš osobní telefon.
Sdílený režim: Telefon je nastaven jako konferenční telefon v konferenční místnosti. Pokud je telefon veřejný, můžete potvrdit režim sdíleného účtu, abyste zabránili odhalení soukromých informací (historie hovorů a hlasová schránka).
Všechny funkce jsou dostupné v osobním režimu, a režim sdíleného účtu podporuje následující funkce:

- Volání
- Přijmutí hovoru

• Připojení k naplánované schůzce Teams

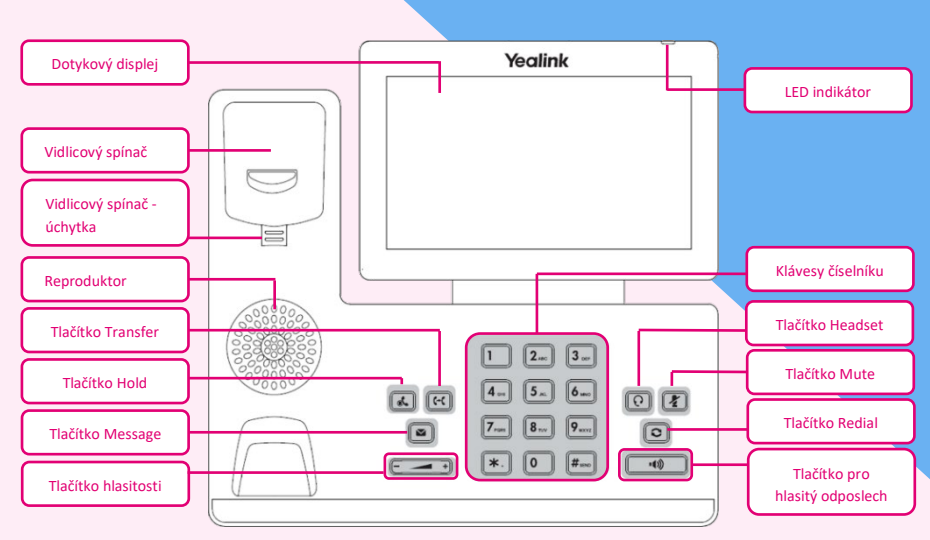

Pokud ne, je potřebné k telefonu přikoupit a připojit napájecí zdroj (DC 5V/2000mA příslušné polarizace). Adaptér připojíte do konektoru DC5V na spodní straně telefonu.

Obraťte se na správce systému a získejte přihlašovací účet.

• Přihlašování do vašeho telefonu v osobním režimu

• Přihlašování do vašeho telefonu ve sdíleném režimu

### PŘIHLÁŠENÍ DO TELEFONU V OSOBNÍM REŽIMU POSTUP:

1. Klepněte na SIGN IN.

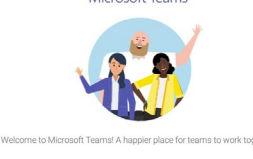

Budete automaticky připojeni k portálu společnosti.

 Zadejte přihlašovací údaje k účtu.
 Poté, co se telefon úspěšně přihlásil, klepněte na GOT IT a poté vyberte PERSONAL přihlašovací účet. Upozornění: Nikdy nepoužívejte napájení pomocí napájecího zdroje a pomocí PoE současně! Může dojít ke zničení přístroje, na které se nevztahuje záruka.

**MS** Teams

### PŘIHLÁŠENÍ DO TELEFONU VE SDÍLENÉM REŽIMU POSTUP:

1. Klepněte na SIGN IN.

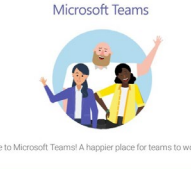

Budete automaticky připojeni k portálu společnosti.

Zadejte přihlašovací údaje k účtu.
 Poté, co se telefon úspěšně přihlásí,

klepněte na GOT IT a poté vyberte

SHARED přihlašovací účet.

Můžete volat / přijímat hovory a používat funkci Teams Meeting ve sdíleném režimu.

### ODHLÁŠENÍ Z VAŠEHO TEAMS PHONE

Poté co se odhlásíte, můžete pouze používat funkce nastavení telefonu.

POSTUP: PŘEJDĚTE na -> SING OUT.

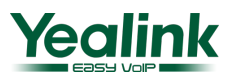

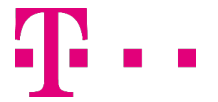

# A A T58A

Mobilita HD hlas Presence

### **AKTUALIZACE FIRMWARU**

Mobilita 5

komunikace nosti linkv

Chat Sdílené

wat Video hovo

pracovní místo

## **TELEFONU**

Vždy po zaregistrování nového MS Teams telefonu doporučujeme provést kontrolu firmware. Kontrolu lze provést přes MS Admin prostředí, či přes samotný telefon. Vždy doporučujeme mít aktuální firmware zařízení.

### **AKTUALIZACE FIRMWARE PŘES TELEFON YEALINK T58A.**

Po zaregistrování telefonu, klikneme na obrazovce telefonu na zaregistrovaného uživatele. (Vpravo nahoře obrazovky) Vybereme možnost Nastavení (Settings - ozubené kolečko) V nabídce nastavení vybereme Nastavení zařízení (Device Settings) Zde vyhledáme možnost Upgrade. V této nabídce je možné opět provést kontrolu aktuální verze firmware, případně

provést aktualizace na nejnovější dostupnou verzi.

### **AKTUALIZACE FIRMWARE PŘES MS ADMIN PORTÁL.**

Přihlásíme se jako Globální administrátor na admin.microsoft.com

Vyhledáme možnost Správce - Centrum pro správu a Teams.

V centru pro správu Microsoft Teams vyhledáme možnost

Zařízení Teams - Telefony.

Zobrazí se seznam všech zaregistrovaných zařízení v MS Teams.

Zvolíme požadovaného uživatele a zobrazí se více detailů o zařízení.

Zde zvolíme možnost Aktualizovat software. Po vybrání této možnost se zobrazí verze Firmware telefonu.

V nabídce je možnost zkontrolovat aktuálně dostupný Firmware, či provést naplánování aktualizace zařízení.

### ZÁMEK TELEFONU

Pokud telefon není používán, můžete povolit zámek telefonu, abyste zabránili neoprávněným uživatelům v prohlížení nebo úpravách telefonních informací, například vašich plánovaných schůzek. Je-li telefon uzamčen, můžete stále přijímat příchozí hovory. Pokud správce povolí funkci zámku telefonu v aplikaci Microsoft Teams & Skype for Business Admin

Center, nemůžete jej v telefonu deaktivovat. Další informace získáte od správce systému.

- Vytvoření PINu zámku
- Povolení zámku telefonu

 Nastavení času nečinosti pro odhlášení, pro zámek telefonu

- Odemčení Vašeho telefonu
- Změna Vášeho PINu zámku
- Zakázání zámku telefonu.

### VYTVÁŘENÍ PINU

Když váš správce vám povolí zámek telefonu, budete vyzváni k nastavení PINu zámku, který se používá k odemknutí telefonu.

### **POSTUP:**

1. Klepněte na tlačítko OK pro vytvoření zámku PINu na pop-up menu.

2. Vložte PIN do NEW PIN pole.

3. Vložte PIN znovu do CONFIRM **PIN** pole.

4. Klikněte na OK.

POVOLENÍ ZÁMKU TELEFONU **POSTUP:** 

1. Přejděte na -> SETTINGS > **DEVICE SETTINGS > PHONE LOCK.** 

### 2. Zapněte LOCK ENABLE.

3. Vložte PIN do NEW PIN pole. 4. Vložte PIN znovu do CONFIRM PIN

k odemknutí vašeho telefonu.

# MS Teams

### NASTAVENÍ ČASOVÉHO LIMITU **NEČINNOSTI PRO ZÁMEK TELEFONU**

Můžete nakonfigurovat časový limit nečinnosti, po kterém se telefon automaticky zamkne.

### **POSTUP:**

1. Přejděte na -> SETTINGS > DEVICE **SETTINGS > PHONE LOCK.** 

### 2. Vložte vstupní PIN.

3. Klepněte na IDLE TIME-OUT pole a vyberte požadovanou hodnotu.

### **ODEMKNUTÍ TELEFONU**

### **POSTUP:**

1. Klepněte na na dotykové

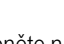

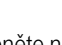

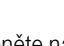

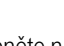

obrazovce.

2. Vložte vstupní PIN.

NOTE: budete nuceni se odhlásit Ξ. po 5 nepovedených přihlášení.

### ZMĚNA VSTUPNÍHO PINU

PIN lze změnit kdykoli. **POSTUP:** 

1. Klepněte na -> SETTINGS > DEVICE **SETTINGS > PHONE LOCK.** 

2. Vložte vstupní PIN.

- 3. Vložte PIN do NEW PIN pole.
- 4. Vložte PIN znovu do CONFIRM PIN pole.
- 5. Klepněte na 🚩 pro přijmutí změn.

### VYPNUTÍ VSTUPNÍHO ZÁMKU

Pokud váš systémový administrátor požaduj e na telefonu zámek, tak nemůžete zámek vypnout.

### **POSTUP:**

1. Klepněte na -> SETTINGS > **DEVICE SETTINGS > PHONE LOCK.** 2. Vložte vstupní PIN.

3. Vypněte LOCK ENABLE.

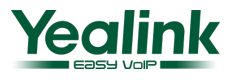

pole.

Nyní můžete použít váš PIN

5. Klepněte na 🚩 pro přijmutí změn.